#### ご利用ガイド

<u>Outlook(new)の設定方法(Windows 用)</u>

設定に必要な[メール ID]・[メールパスワード]・[メールアドレス]等のお客様個別の情報は[ODN サ ービスご利用のご案内]もしくは[ODN アプリケーションサービスご利用のご案内]をご参照ください。 設定を開始する前にお手元にご用意いただけますようお願いいたします。(以下[ご利用のご案内]と記 述します)

### Step 1

「Outlook(new)」を起動します。

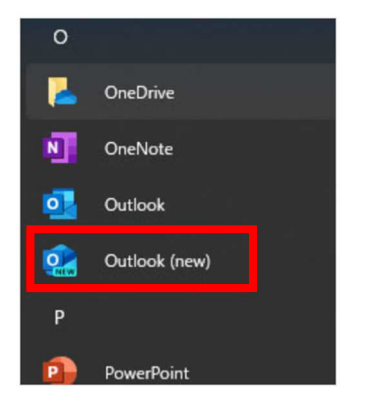

#### ご利用の OS により表示手順が異なる場合があります

└ Win11の場合: スタートボタン → すべてのアプリ で表示

└ Win10 の場合: スタートボタン で表示

## Step 2

\*新規アカウントの設定の場合は、Step3に進んでください。 既存アカウントの下にある「アカウントを追加」をクリックしてください。

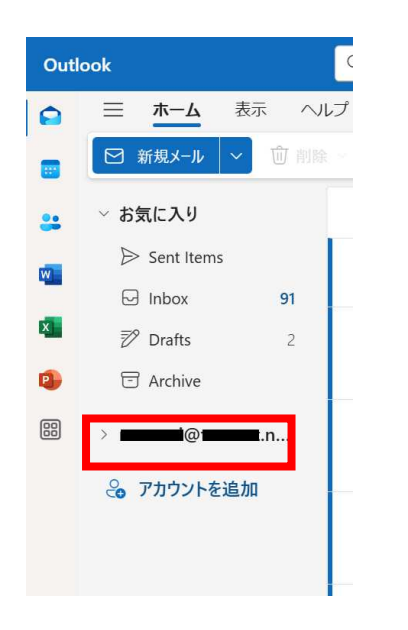

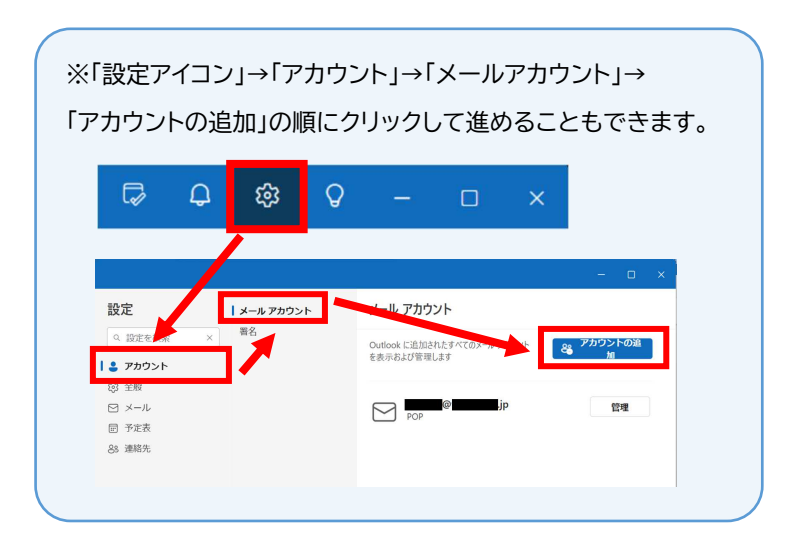

 $\ensuremath{\mathbb{C}}$  SoftBank Corp. All Rights Reserved.

SoftBank

「おすすめのアカウント」欄に設定したい **[メールアドレス]**\*を入力してください。 入力完了後、「続行」ボタンをクリックしてください。

\*ニックネームアドレスを設定している場合はニックネームアドレスを入力してください。 例:odn-support@xxxxx.odn.ne.jp

※新規作成時とアカウント追加時では表示される画面タイトルが異なります。

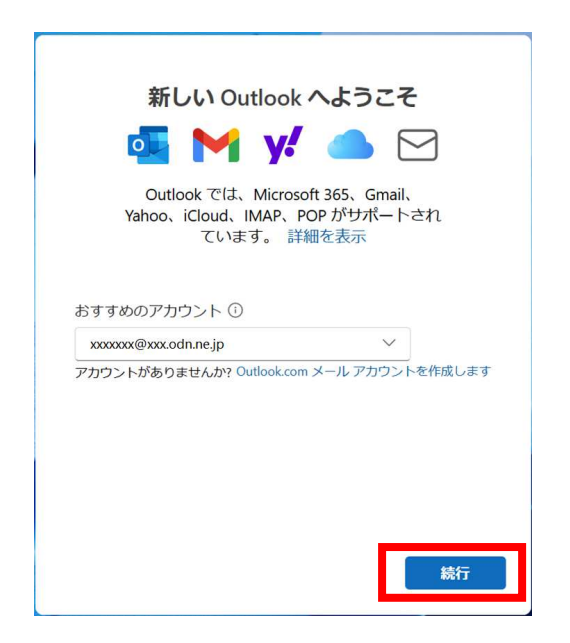

| <ul> <li>すべてのメール アカウントを追加する</li> <li> <ul> <li> <ul> <li></li></ul></li></ul></li></ul>                                                                            |         | ウント追加の場合<br>                                                                    |
|----------------------------------------------------------------------------------------------------|---------|---------------------------------------------------------------------------------|
| <ul> <li>              ・・・・・・・・・・・・・・・・・・・・・・・・・</li></ul>                                                                                                    | す       | べてのメール アカウントを追加する                                                               |
| Outlook では、Microsoft 365、Gmail、<br>Yahoo、iCloud、IMAP、POP がサポートされ<br>ています。 詳細を表示<br>おすすめのアカウント ①<br>xxxxxxeewxxxdnnejp ×<br>アカウントがありませんか? Outlook.com メールアカウントを作成しま |         | 💁 M y/ 🥧 🖂                                                                      |
| おすすめのアカウント ①<br>xxxxxxx@xxxxdn.nejp v<br>アカウントがありませんか? Outlook.com メール アカウントを作成しま                                                                                  |         | Outlook では、Microsoft 365、Gmail、<br>Yahoo、iCloud、IMAP、POP がサポートされ<br>ています。 詳細を表示 |
| xxxxxxx@xxxodn.nejp<br>アカウントがありませんか? Outlook.com メール アカウントを作成しま                                                                                                    | おすす     | めのアカウント ①                                                                       |
| アカウントがありませんか? Outlook.com メール アカウントを作成しま                                                                                                    | XXXXXXX | xx@xxx.odn.ne.jp 🗸                                                              |
|                                                                                                    |         |                                                                                 |

#### Step4

#### 「POP」をクリックしてください。

※この画面にならずに Step5.の画面に進む場合もあります。

|    | メール プロバイダーの選択                       |
|----|-------------------------------------|
|    | xxxxxxx@xxx.odn.ne.jp               |
| -  | @outlook.com、@live.com、@hotmail.com |
| M  | Gmail                               |
| y. | Yahoo                               |
| -  | iCloud                              |
|    | ] імар                              |
|    | ] РОР                               |
|    | キャンセル                               |

© SoftBank Corp. All Rights Reserved.

#### 必要項目を設定し、「続行」ボタンをクリックしてください。

| POP                                |               |
|------------------------------------|---------------|
| xxxxxxx@xxx.odn.ne                 | e.jp          |
|                                    |               |
| パスワード*①                            |               |
|                                    | <b>©</b>      |
| パスワードを忘れた場合                        |               |
| 表示数を増やす 👥                          |               |
| おすすめの設定を使用する 🌅                     |               |
| POP 受信サーバー *                       | ポート*          |
| popssl.odn.ne.jp                   | 995           |
| セキュア接続タイプ                          |               |
| SSL / TLS (推奨)                     | $\sim$        |
| SIMIPユーリー石                         |               |
| xxx999999                          |               |
| SMTPパスワード                          |               |
| ****                               |               |
| IMAP/POP パスワードと異なる場合は、SMTP ,<br>い。 | パスワードを入力してくださ |
| SMTP送信サーバー *                       | ポート*          |
| smtpssl.odn.ne.jp                  | 465           |
| セキュア接続タイプ                          |               |
| SSI / TIS (推将)                     | ~             |

| パスワード* | 0      |  |  |
|--------|--------|--|--|
|        |        |  |  |
| パスワード  | を忘れた場合 |  |  |
| 表示数を増や | ब 🌒    |  |  |

|            | 設定値               |
|------------|-------------------|
| パスワード      | [メールパスワード]        |
| POP 受信サーバー | popssl.odn.ne.jp  |
| ポート        | 995               |
| セキュア接続タイプ  | SSL/TLS(推奨)       |
| SMTP 構成    |                   |
| SMTP ユーザー名 | [メール ID]          |
| SMTP パスワード | (変更不要)            |
| SMTP送信サーバー | smtpssl.odn.ne.jp |
| ポート        | 465               |
| セキュア接続タイプ  | SSL/TLS(推奨)       |

## Step 6

「POP アカウントを同期する」の画面が表示されたら、「続行」ボタンをクリックしてください。

| POP アカウントを同期する                                                                                                    |
|----------------------------------------------------------------------------------------------------|
| 🖂 xxxxxxx@xxx.odn.ne.jp                                                                                                    |
| G                                                                                                    |
| POP アカウントを Outlook に追加するには、<br>メールを Microsoft Cloud と同期する必要があ<br>ります。Outlook で作成した連絡先とイベント<br>は、Microsoft Cloud に保存されます。 詳細<br>情報 |
| 11/5 to but                                                                                                    |
|                                                                                                    |

© SoftBank Corp. All Rights Reserved.

【1】の画面から【2】の画面に切り替わるのを待ちます。その後、「次へ」をクリックしてください。

| [1]                           | [2]                                                                                                    |
|-------------------------------|----------------------------------------------------------------------------------------------------|
| POP<br>xxxxxxx@xxxx.odn.ne.jp | Microsoft はお客様のプライバシーを<br>尊重しています                                                                                                    |
|                               | xxxxxxx@xxxc.odn.nejp                                                                                                    |
| メール プロバイダーを待機しています            |                                                                                                    |
|                               | データを Outlook に委ねる場合でも、そのデータの所有者はユ<br>ーザーのままです。                                                                                                    |
|                               | 必須の診断データ Outlook がインストールされているデバイスで Outlook のセキュ リティ、最新の状態、適切な動作を維持するために、必要な診断 データを収集します。これは Outlook の基本的な機能に関連し ており、名前、メールの内容、Outlook とは無関係な アークル 関する情報は含まれていません。詳細情報 |

※※ エラーが表示され、同期が完了しない場合 ※※
左図のような画面になり 以下のエラー文言が表示される場合があります。この場合には、「高度なセットアップ」ボタンをクリックしてください。 Step4 の画面に戻り、設定を再度進めてください。
(エラー文言)
サインインできませんでした。数分後にもう一度お試しください。
アプリ パスワードが必要な場合があります。
(トフアルコーディング
(トフアルコーディング
(ビーク)
(ビーク)
(ビーク)
(ビーク)
(ビーク)
(ビーク)
(ビーク)
(ビーク)
(ビーク)
(ビーク)
(ビーク)
(ビーク)
(ビーク)
(ビーク)
(ビーク)
(ビーク)
(ビーク)
(ビーク)
(ビーク)
(ビーク)
(ビーク)
(ビーク)
(ビーク)
(ビーク)
(ビーク)
(ビーク)
(ビーク)
(ビーク)
(ビーク)
(ビーク)
(ビーク)
(ビーク)
(ビーク)
(ビーク)
(ビーク)
(ビーク)
(ビーク)
(ビーク)
(ビーク)
(ビーク)
(ビーク)
(ビーク)
(ビーク)
(ビーク)
(ビーク)
(ビーク)
(ビーク)
(ビーク)
(ビーク)
(ビーク)
(ビーク)
(ビーク)
(ビーク)
(ビーク)
(ビーク)
(ビーク)
(ビーク)
(ビーク)
(ビーク)
(ビーク)
(ビーク)
(ビーク)
(ビーク)
(ビーク)
(ビーク)
(ビーク)
(ビーク)
(ビーク)
(ビーク)
(ビーク)
(ビーク)
(ビーク)
(ビーク)
(ビーク)
(ビーク)
(ビーク)
(ビーク)
(ビーク)
(ビーク)
(ビーク)
(ビーク)
(ビーク)
(ビーク)
(ビーク)
(ビーク)
(ビーク)
(ビーク)
(ビーク)
(ビーク)
(ビーク)
(ビーク)
(ビーク)
(ビーク)
(ビーク)
(ビーク)
(ビーク)
(ビーク)
(ビーク)
(ビーク)
(ビーク)
(ビーク)
(ビーク)
(ビーク)
(ビーク)
(ビーク)
(ビーク)
(ビーク)
(ビーク)
(ビーク)
(ビーク)
(ビーク)
(ビーク)
(ビーク)
(ビーク)
(ビーク)
(ビーク)
(ビーク)
(ビーク)
(ビーク)
(ビーク)
(ビーク)
(ビーク)
(ビーク)
(ビーク)
(ビーク)
(ビーク)
(ビーク)
(ビーク)
(ビーク)
(ビーク)
(ビーク)
(ビーク)
(ビーク)
(ビーク)
(ビーク)
(ビーク)
(ビーク)
(ビーク

#### いずれかを選択し、「承諾」ボタンをクリックしてください。

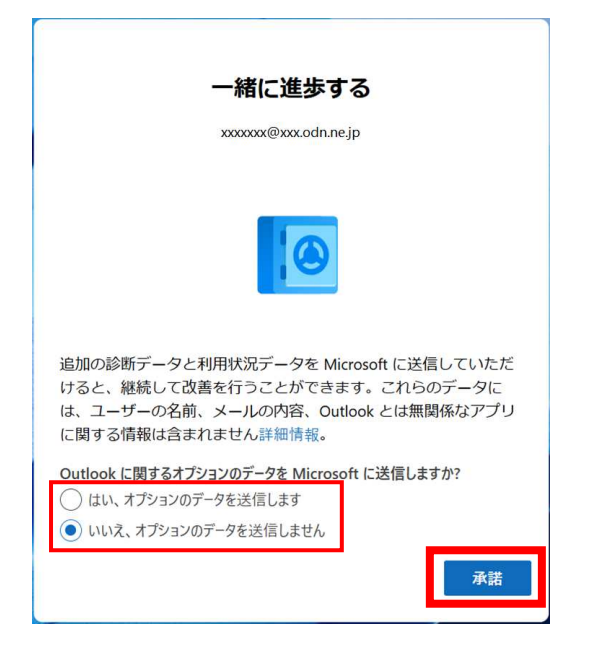

### Step 9

「エクスプリエンスの強化」の画面が表示されたら、「続行」ボタンをクリックしてください。

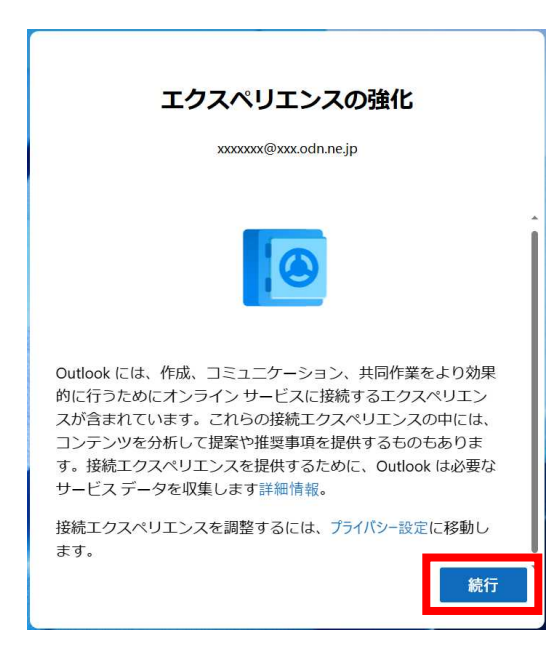

右下の「設定の適用」ボタン または 「スキップ」ボタン をクリックしてください。

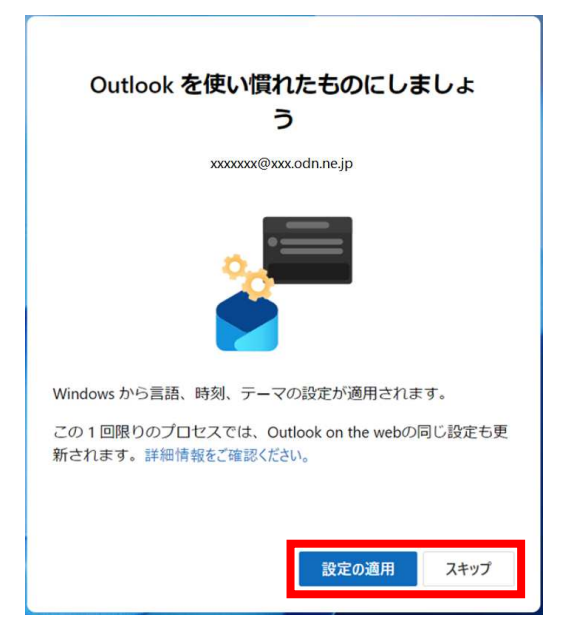

### Step 11

【1】の画面から【2】の通常画面に切り替わるのを待ちます。切り替わりましたら、設定完了です。

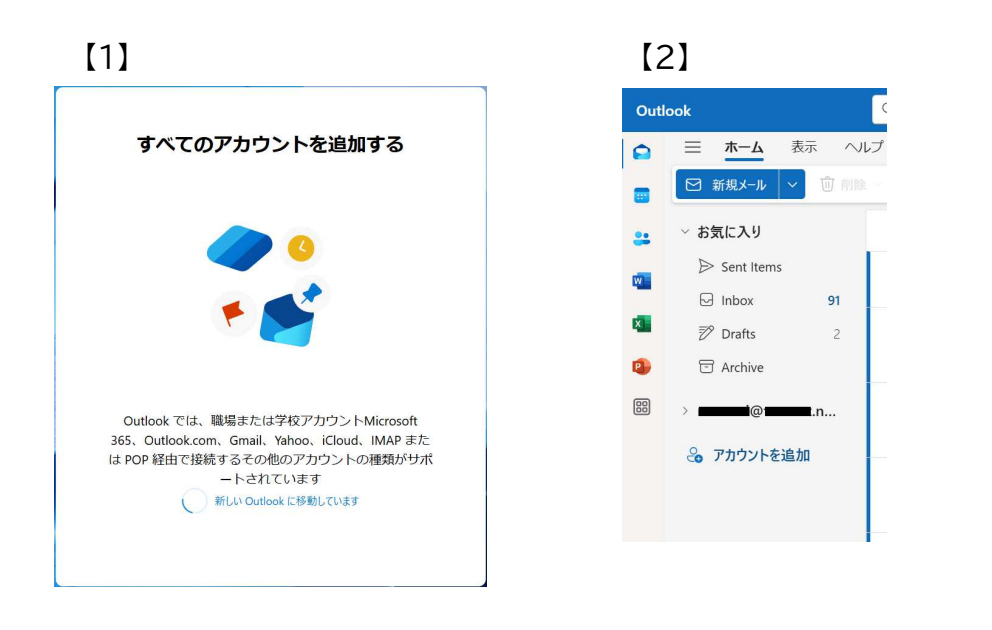

以上

本メールアプリの受信トレイで削除したメールは メールサーバ上からも削除されますのでご注意ください

© SoftBank Corp. All Rights Reserved.

SoftBank

### 【補足】

設定完了後に表示される通常画面が、英語表記になっている場合があります。 その場合には、以下の手順にて言語設定の変更を行うことで、日本語表記に変更可能です。

① 「設定」をクリックします。

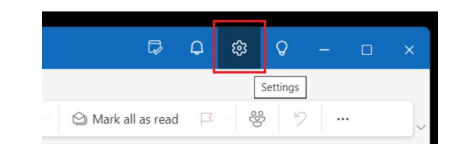

 ② 設定画面(Settings)で「General」をクリックし、 「Language and time」の「Language」の プルダウンから「日本語(日本)」を選択します。 最後に「Save」ボタンをクリックします。

|                    | Canguage and time                                                | 9                                                                                          |  |  |
|--------------------|------------------------------------------------------------------|--------------------------------------------------------------------------------------------|--|--|
| Q. Search settings | Appearance                                                       | Language                                                                                   |  |  |
| Accounts           | Accessibility                                                    | 日本語(日本) ~                                                                                  |  |  |
| General            | Privacy and data<br>Search<br>Advertising preferences<br>Offline | <ul> <li>Rename default folders so their names match the<br/>specified language</li> </ul> |  |  |
| 3 Mail             |                                                                  |                                                                                            |  |  |
| Calendar           |                                                                  | Date format (for example, September 1, 2025 is displayed as                                |  |  |
| 8 People           |                                                                  | follows)                                                                                   |  |  |
| Chart up           | Start un                                                         | 2025-09-01 ~                                                                               |  |  |
|                    | About Outlook                                                    | Time format                                                                                |  |  |
|                    | About Outlook                                                    | 01:01 - 23:59 🗸                                                                            |  |  |
|                    |                                                                  | Time zone<br>(UTC-08:00) Pacific Time (US & Canada) Change                                 |  |  |
|                    |                                                                  |                                                                                            |  |  |